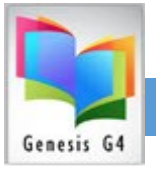

#### How to add the G4 Library Remote Desktop Connection

*Making this connection does require administrative permission* to allow the addition of the **Terminal Service** Remote Desktop Connection to be added to the library staff computer Desktop.

- <u>Step 1 Add new RDP user logons</u>
  - **Repeat this procedure for all** computer sign-on accounts and for all physical computers at site that are setup to access G4. This can be accomplished in two ways; the following procedure can be added to each library program users' desktop or a completed desktop connection once setup can be copied to the All Users Network folder or the connection can be copied to any individual network user's desktop folder.
- Library Remote Desktop set-up information for Windows 10 computers

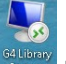

How to create this Start Icon is simple, for a Windows computer. Starting with the

Desktop; click upon RDP, windows will open an access screen showing the Remote Desktop Connection Desktop App. Expand the Remote Desktop Connection to show all needed Tabs by clicking on Show Options as shown below.

| 📲 Remote Desktop Connection                                                                 | - 0     | ×    |                                               |
|---------------------------------------------------------------------------------------------|---------|------|-----------------------------------------------|
| Remote Desktop<br>Connection                                                                | /       | /    | add the g4library.com<br>as the computer name |
| Computer: p4library.com<br>User name:<br>You will be asked for credentials when you connect | ~       |      |                                               |
| Show Options                                                                                | Connect | Help |                                               |

Open this option

### Setup the "General Tab"

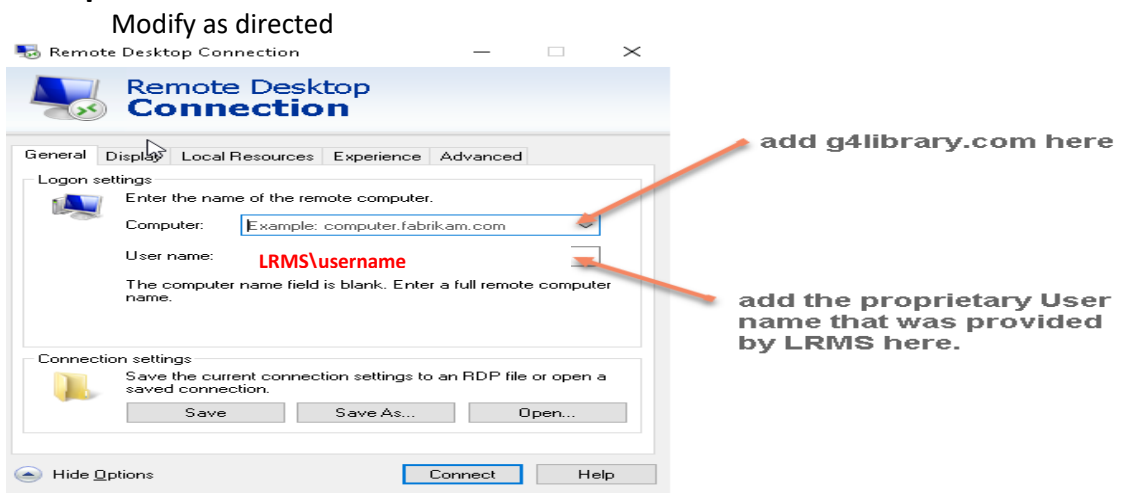

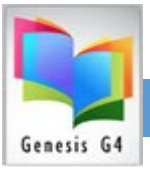

• **Modifying the Start Icon:** To Edit the Icon simply do a Right Click (you will need administrative Permission to do so, if modifying this connection see the note regarding Username and Password.

#### Step 2 Set up Option Tabs

# Setup the "<u>Display Tab"</u>

| Remote Desktop Connection — — ×                                                                          |               |
|----------------------------------------------------------------------------------------------------|---------------|
| Remote Desktop<br>Connection                                                                             |               |
| General Display Local Resources Experience Advanced                                                      |               |
| Display configuration                                                                                    |               |
| Choose the size of your remote desktop. Drag the slider all the way to the right to use the full screen. |               |
| Small Large                                                                                              |               |
| Full Screen                                                                                              |               |
| Use all my monitors for the remote session                                                               |               |
| Colors                                                                                                   |               |
| Choose the <u>c</u> olor depth of the remote session.                                                    |               |
| Highest Quality (32 bit)                                                                                 | there are two |
| ✓ Display the connection <u>b</u> ar when I use the full screen                                          | monitors.     |
| Hide Options Connect Help                                                                                |               |

### Setup the "Local Resources Tab"

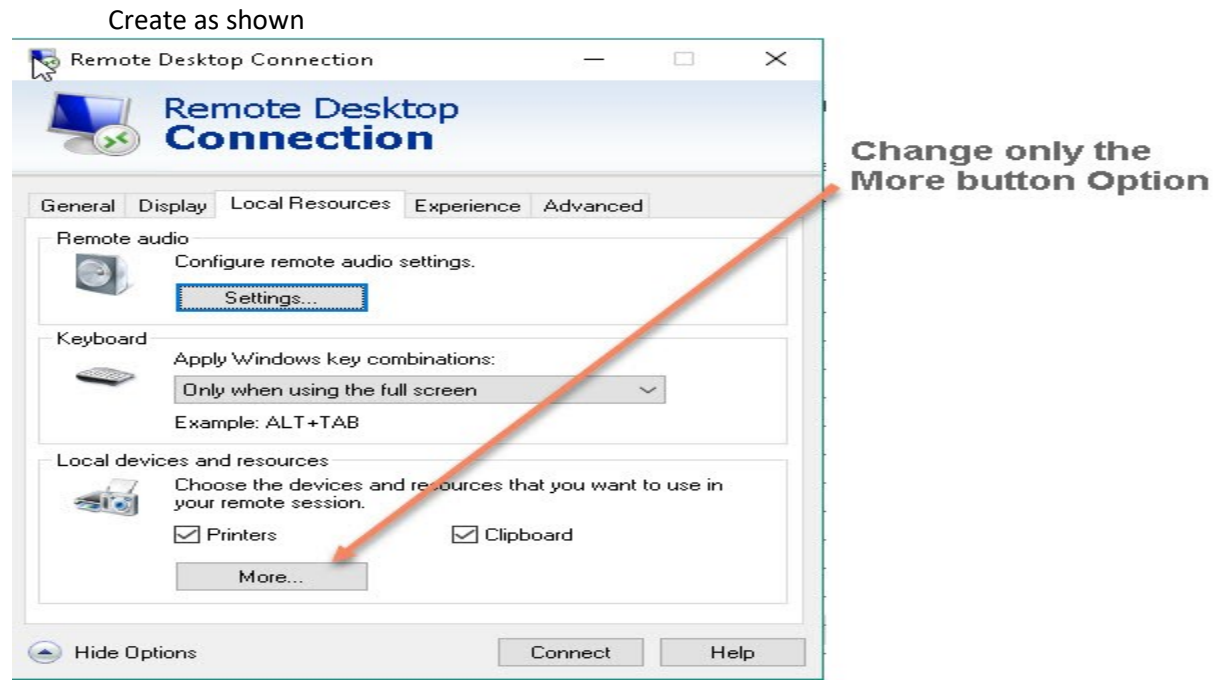

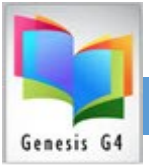

### Setup the "More button"

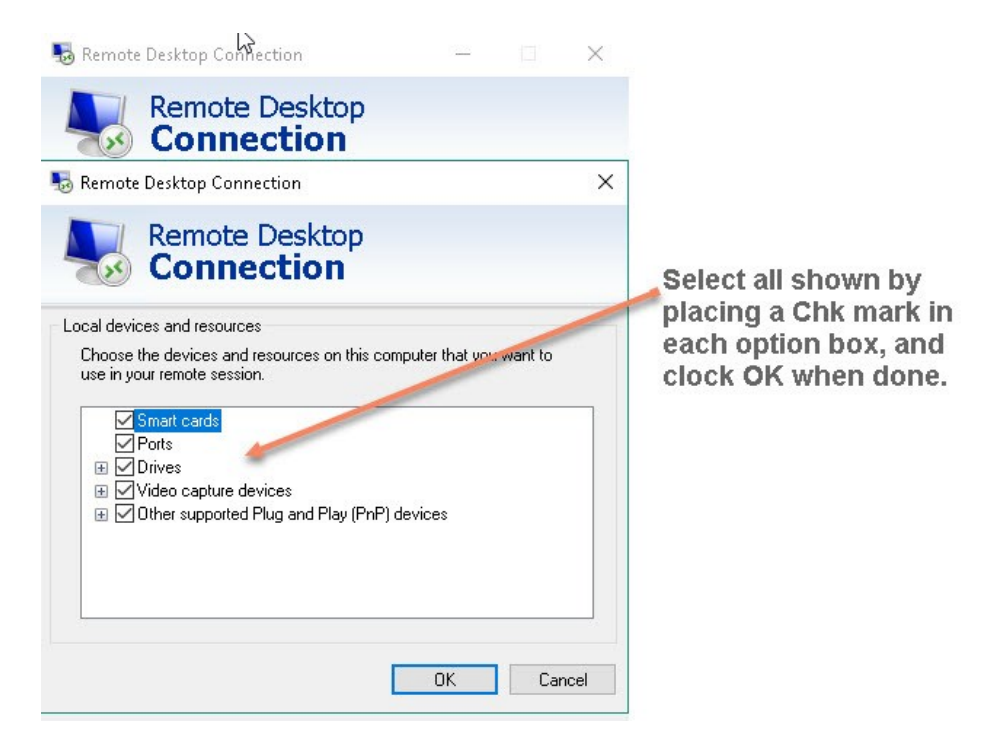

### **Review the "Experience Tab"**

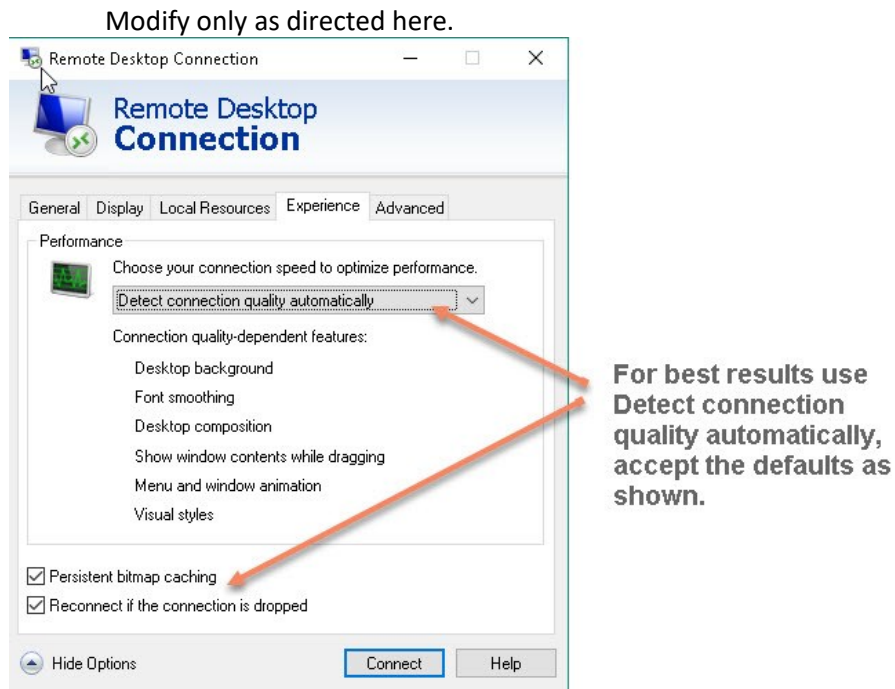

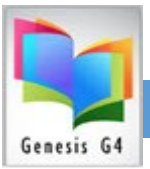

# Setup the "Advanced Tab"

| Modify only as directed here.                                                                                                    |                                           |
|----------------------------------------------------------------------------------------------------|-------------------------------------------|
| 💀 Remote Desktop Connection — 🗆 🗙                                                                                                    |                                           |
| Remote Desktop                                                                                                    |                                           |
| Connection                                                                                                    |                                           |
|                                                                                                    | Select Connect don't                      |
| General Display Local Resources Experience Advanced                                                                                                    | warm me for this                          |
| Server authentication Server authentication verifies that you are connecting to the intended remote computer. The strength of the verification required to connect is determined by your system security | change.                                   |
| policy.                                                                                                    | Return to the General                     |
| If server authentication fails:                                                                                                    | Tab and save this                         |
| Connect and don't warn me                                                                                                    | RDP connection to the                     |
| Connect from anywhere                                                                                                    | Desitop.                                  |
| Configure settings to connect through Remote Desktop<br>Gateway when I am working remotely.                                                                                                    |                                           |
| Settings                                                                                                    |                                           |
|                                                                                                    |                                           |
|                                                                                                    |                                           |
|                                                                                                    | Open Settings and select Do not use an RD |
| Hide Options     Connect     Help                                                                                                    | Gateway server                            |
| <b>5 C L C CALC II C</b> 44745757                                                                                                    |                                           |
| General Tab - SAVE AS to Deskton                                                                                                    |                                           |
|                                                                                                    |                                           |
| Automatically detect RD Gateway server settings                                                                                                    |                                           |
| O Use these RD Gateway server settings:                                                                                                    |                                           |
| Server name:                                                                                                    |                                           |
| Logon method: Allow me to select later                                                                                                    | ~                                         |
| Bypass RD Gateway server for local addresses                                                                                                    |                                           |
|                                                                                                    |                                           |
| Do not use an RD Gateway server                                                                                                    |                                           |

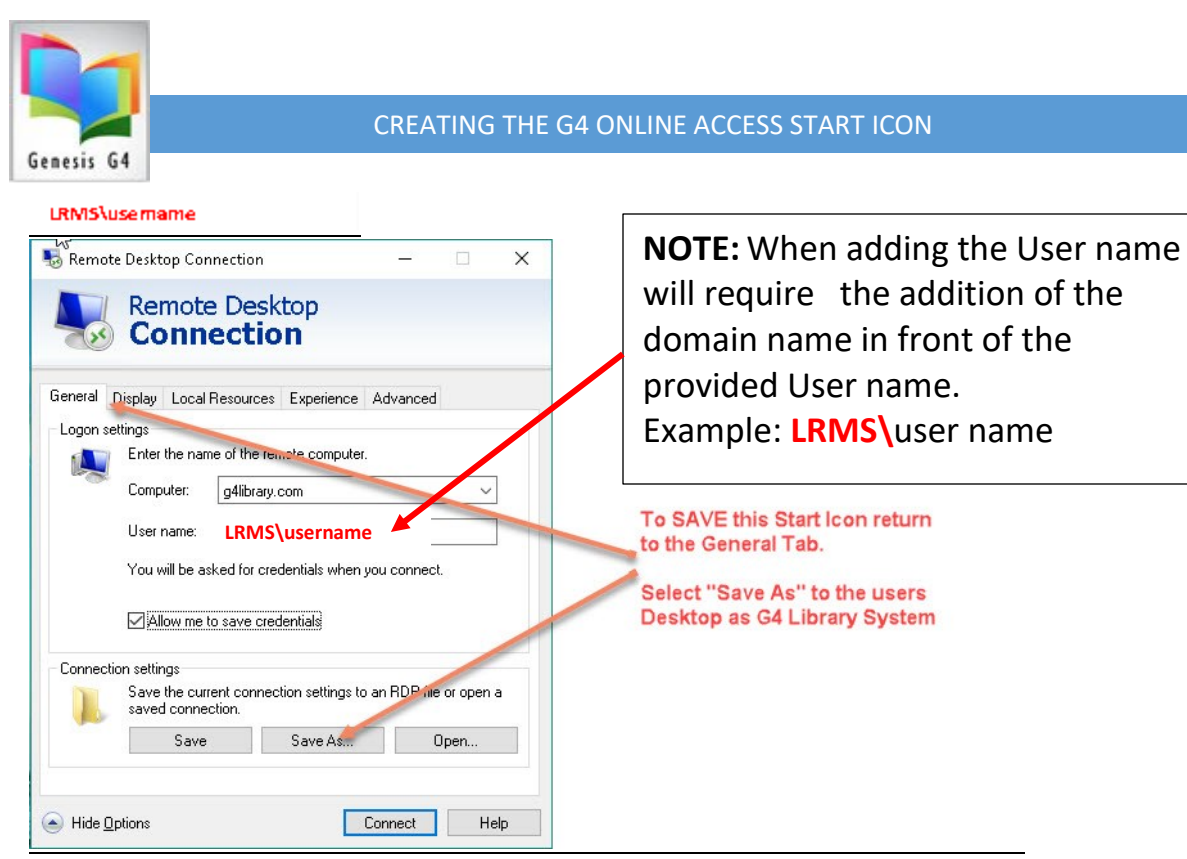

### **NOTE: When multiple Network Users will require access**

Copy this icon to their user's folder and recheck all settings.

# **Next: PRINTING by Terminalworks**

Add the TSPrint software to activate printing services over the Remote Desktop Connection.

Click the link below to download from the LRMS website:

**TSPRINT software link** 

### TSPrint for Windows PDF Instructions (See Pages 4 & 5)

We recommend these additional settings

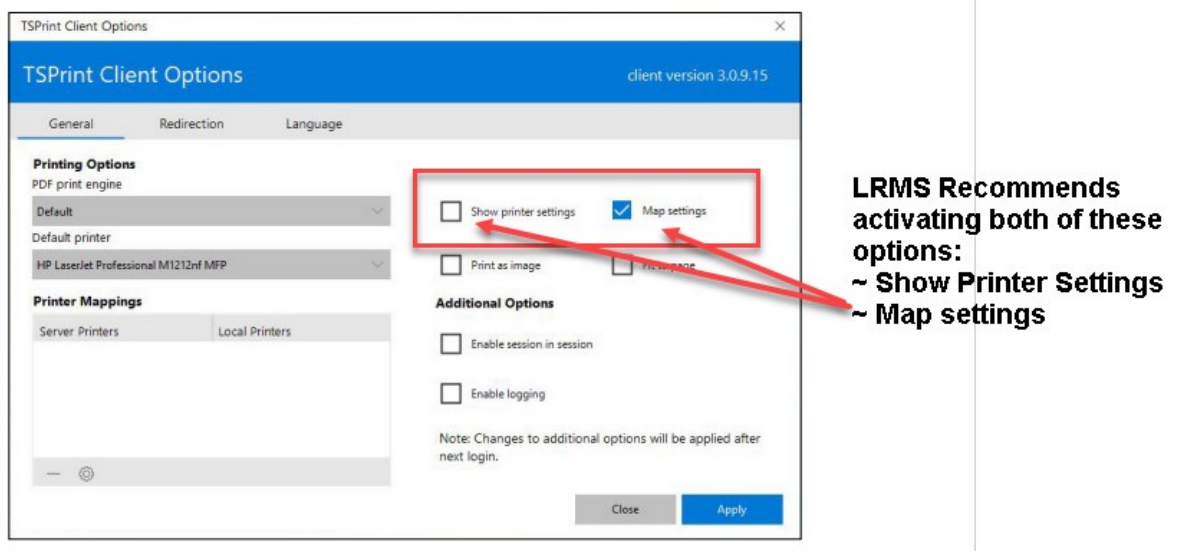

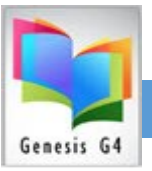

## **Next: Label Printing**

Add the Code 39 Barcode font from the LRMS Website to allow the printing of Barcode labels. G4 requires the use of this font in the printing of Collection and Dummy Labels click the link below to load this font.

G4/G3 - 3 of 9 Barcode Font Download

Should you have any questions please contact our support team for assistance at 877-700-5767 or email support@lrms.com